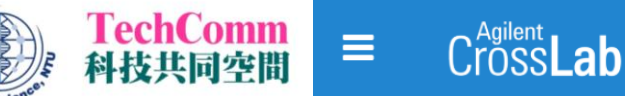

親愛的使用者,您好:

台大生科院科技共同空間 Technology Commons (TechComm, TC) 將於 2021 年 4 月起 開始啟用 iLab 線上儀器管理系統作為預約平台,但當月預約記錄以舊平台為主。2021 年 5 月 起將關閉舊平台,並以新平台之預約紀錄為主。謹邀請所有使用者前往新系統註冊帳號,提早 開通預約權限,以期在新平台正式運作後能享有更完善儀器預約、專案討論及帳務查詢等服務。

【帳號註冊流程】

- 進入iLab線上儀器管理系統 <u>https://au.ilabsolutions.com/service\_center/show\_external/4527</u>
   點選右上角 Register 註冊資料。
- 2. 請用 E-Mail 註冊,此為未來登入帳號。(註冊後可再新增其他收件之 E-mail)
- 因系統語言問題,請在 First name 填寫中文姓名,Last Name 填寫英文姓名,如下圖。
   若無法搜尋到您的學校或公司名稱,請另外填寫單位英文全名(create new) 註冊。
- 4. 請用英文建立實驗室 PI 或公司之「 Group 」,如下圖。(負責人即為未來帳務聯絡人)

| About                                                                                       | <ul> <li>registered, please return to the Personal Information step and search for<br/>your institution.</li> </ul> |
|---------------------------------------------------------------------------------------------|----------------------------------------------------------------------------------------------------|
| 科技共同空間 Technology Commons                                                                   | * What lab or research group are you associated with?                                                               |
| You are requesting access to the<br>National Taiwan University's 科技共同空間 Technology Commons. | Create New Group  Hint: You can also search using your PI or Manager Name                                           |
| * Please enter your institution email address                                               | * Pl's First Name                                                                                                   |
| 註冊 E-Mail                                                                                   | 4. Da-Ming (實驗室PI或公司負責人英文名)                                                                                         |
| * First Name                                                                                | • PI's Last Name                                                                                                    |
| 王大明 (中文姓名)                                                                                  | Wang (實驗室PI或公司負責人英文姓)                                                                                               |
| * Last Name                                                                                 | * PI's Email Address                                                                                                |
| WangDaMing (英文姓名請勿使用空格或符號)                                                                  | 實驗室PI或公司負責人 E-mail                                                                                                  |
| Phone Number                                                                                | PI's Phone Number                                                                                                   |
| (02) 3366-9680 (填寫實驗室或公司電話)                                                                 | 實驗室PI或公司負責人電話                                                                                                    |
| * I am affiliated with the following institution                                            | * Is there another person in your lab who helps manage lab memberships, fund assignments<br>and spending approval?  |
| 學校或公司英文全名 (或create new)                                                                     | No -                                                                                                    |
| * What is your primary role at the above?                                                   | * Your Group's Name                                                                                                 |
| Please select a role *                                                                      | Wang, Da-Ming (實驗室PI姓名或公司英                                                                                          |

- 5. 完成註冊後會收到「Account request received」的 E-mail,此時尚未完成註冊。
- 6. 等待帳戶獲得系統認證後會收到「iLab account information」的 E-mail,點選信內 「 Click <u>here</u> to retrieve your password 」。
- 7. 填入註冊信箱後會再收到「iLab: Set Password」的 E-mail ·點選信內連結並依照指示 完成密碼和時區設定,即可開始使用新預約平台。密碼需包含英文大小寫、數字及符號。
- 若註冊時未依照<mark>步驟 3.</mark>填寫姓名·請至網頁右上角點選您的姓名 > My Profile 修改·未 來在系統列表才能顯示一致。

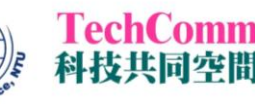

## 【預約儀器流程】

- 進入iLab線上儀器管理系統 <u>https://au.ilabsolutions.com/service\_center/show\_external/4527</u>
   點選右上角「Sign in」輸入您的帳號及密碼登入。
- 點選「Schedule Equipment 儀器預約」進入儀器列表,打開下方 TC 平台選單尋找預計 使用之儀器,點選「儀器名稱」或右邊的「View Schedule」進入預約畫面。
- 3. 請在想預約的時間點兩下或拖曳拉選,隨即會跳出預約視窗。
- 4. 請再次確認預約時間及其他相關耗材,按下保存「Save Reservation」後即完成預約。

註:依儀器設定不同,部分儀器提出預約申請後需得到該儀器管理員同意才算預約完成,詳洽 網頁說明或來電詢問該儀器管理員。

## 5. 後續可於網頁左上角「 ≡ 」查詢「My Reservation 我的預約」及「 Invoices 帳單」。

| E CrossLab   iLab Operations Software Search. Q Go A + Help Sign Out &                                                                                                    | General Comments Contacts                                                                                                    |
|----------------------------------------------------------------------------------------------------|----------------------------------------------------------------------------------------------------|
| 科技共同空間 Technology Commons 顔 まま ヴォ ヴ<br>National Taiwan University                                                                                                    | Times 4-1.<br>Start End<br>Scheduled Mar 31 2021 10:00 AM Mar 31 2021 12:00 PM 》回編輯<br>This event can be modified or deleted before it is approved by the core. Once approved, further<br>modifications may be disallowed.                                                                                                    |
| Schedule Resources Go to Klock Timeline View                                                                                                    | Use and cost of reservation                                                                                                    |
| <techcomm 儀器公告=""></techcomm>                                                                                                    | Duration Effective Rate Amount Use Type                                                                                                    |
| ▶ <u>NGS14</u> )<br>▶ TC144) <b>2-2.</b>                                                                                                    | 2.0 hours NT\$200.00 = NT\$400.00 初設 Base Rate                                                                                                    |
| ▼ IC5.(8)<br>IC5-EM1B TEM 穿透式電子賬微鏡 securation pricing●                                                                                                    | 2.0 hours Total Cost NT\$400.00 Internal (Lab)                                                                                                    |
| Hildohi H-7650><br>利用電子東亞燈樣本得到影像,切片樣本單度層小於100两米,或是總熱浮標本聯盟於網級上。                                                                                                    | ► Pricing Details 4-2.                                                                                                    |
| D注意考望 (Accelerating Voltage): 75KV-120KV<br>可欠于指率 (Magnification ): 27k-200k<br>过程商長底 (Digital Camera system): Gatan 782<br>@生命科學館 R409                                                                                                    | Additional charges for this event<br>Mar 26 TEM Film 視片 Per each /個 Cuantity: Unit Price: Total:<br>55.15 PM Conversion of the stain 負染色瘤語 Per each /個 Cuantity: Unit Price: Total:<br>55.15 PM Conversion of the stain 負染色瘤語 Per each /個 Cuantity: Unit Price: Total:<br>05.15 PM Conversion of the stain 負染色瘤語 Per each /個 Cuantity: Unit Price: Total:<br>05.15 PM Conversion of the stain of the stain of the s |
| 彩井井同本明 Tachnology Commone > View Schadula                                                                                                    | Add additional service charge                                                                                                    |
| TC5-EM1B TEM 穿透式電子顕微鏡 ♡ 🕕                                                                                                    | Payment information 可編輯                                                                                                    |
| Week (7 Days) + C 🖨 Kara Sun, 28 Mar - Sat, 03 Apr 2021 Calendar Details                                                                                                    | Please enter the po number<br>po number                                                                                                    |
| Sun, 28 Mar Mon, 29 Mar Tue, 30 Mar Wed, 31 Mar Thu, 01 Apr Fri, 02 Apr Sat, 03 Apr                                                                                                    | Use the same payment information for all add-on charges                                                                                                    |
| 初盟         初盟         初盟         10:00 AM         10:00 AM <td>Service Project</td> | Service Project                                                                                                    |
|                                                                                                    | Assign to an ongoing project of the same researcher and group                                                                                                    |
| 12:00 PM 平日地階 平日地階 平日地階 平日地階 平日地階                                                                                                    |                                                                                                    |
| 01:00 PM                                                                                                    | Save Reservation                                                                                                    |
|                                                                                                    | 4-3.                                                                                                    |
| 平日進帰         平日進帰         平日進帰         平日進帰         平日進帰           03 00 PM                                                                                                    |                                                                                                    |

## 【其他網頁問題】

- 1. 撥打電話 (02)3366-9680 或 (02)3366-2498 找儀器管理員詢問。
- 2. 按 iLab 系統右上角「Help」鍵查詢更多詳細說明。

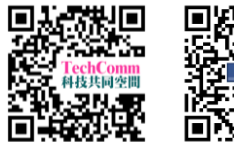

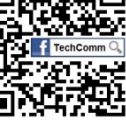

請使用者自行申請個人帳號,切勿共用帳號,以免誤觸 TC 罰則,進而影響您的使用權益。

有任何其他問題亦歡迎與 TechComm 技術員聯絡,謝謝!